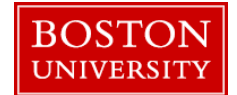

A merit recommender needs to complete a <u>Compensation Planning Worksheet</u> when there is a need to recommend a merit increase/adjustment/promotion/retention for an eligible faculty member in his/her org unit during the annual compensation review process.

| BOSTON<br>UNIVERSITY                                                                                                    | Log on to <b>BUworks Central</b> : <u>https://ppo.buw.bu.edu</u>                                                                                       |
|----------------------------------------------------------------------------------------------------|----------------------------------------------------------------------------------------------------|
| Image       Image       ACCT XWalk       BUID Translation       Reporting       Workist       Wescult         Welcome to BUworks Central Portal       Acct XWalk       BUID Translation       Reporting       Workist       Wescult         Melcome to BUworks Central Portal       Acct XWalk       BUID Translation       Reporting       Workist       Wescult         Melcome to BUworks Central Portal       Acct XWalk       BuiD Translation       Wescult       Wescult         Mercia point of all y work.       Acct XWalk       BuiD Translation       Wescult       Wescult         Learn the System       Buworks Online Help can show you the way.       Mercia Recommender       Organizational Chart         Merei Recommender       Reports       Merit Recommender       Organizational Chart         Merit Recommender       Reports       Plan and Submit       Plan and Submit       Planning Overview         Ompensation Information       Merit Recommender       Reports       Merit Recommender       Reports | Log on to <b>BUworks Central</b> : <u>https://ppo.buw.bu.edu</u><br>1. Select the <b>Merit Recommender</b> tab<br>2. Click on <b>Planning Overview</b> |

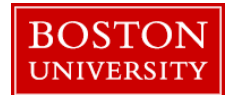

| Planning Overview for         Manager       0000401         Compensation Review       Faculty F                                                                                                    | Test Recommender                                                         | Manager               |                          |         | <ol> <li>Select Faculty Review 2018 from the Compensation<br/>Review dropdown</li> <li>To select an Org Unit, click on the org unit name<br/>(Please note that you can expand org units by clicking<br/>the arrow next to the unit or highlighting unit and<br/>pressing "Expand All")</li> </ol>                                                                                                    |
|----------------------------------------------------------------------------------------------------|--------------------------------------------------------------------------|-----------------------|--------------------------|---------|----------------------------------------------------------------------------------------------------|
| Comparizational Unit     Test Org. Unit 1     Test Org. Unit 1A     Test Org. Unit 1B                                                                                                    | Planning Manager<br>Test Manager 1<br>Test Manager 1A<br>Test Manager 1B | 3<br>Status<br>△<br>○ | Employees<br>9<br>1<br>1 |         | <ul> <li>3. The status column shows if an org unit is in planning mode (red circle ●), needs approval (yellow triangle▲) or is already approved (green square■)</li> <li>4. To plan a recommendation, click on Plan and follow the directions below in the PLANNING COMPENSATION section. Please note it might not be possible to re-plan a unit if it has been approved by a higher level approver</li> </ul> |
| BOSTON         UNIVERSITY         Home       Employee Self-Service         Merit Approver       Reports         • Plan and Submit       •         • Review and Approve       •         • Compensation Information       • | Payroll Coordinator Orga                                                 | anizational (         | Chart Merit Approver     | Finance | 1. To skip the Overview and directly proceed to planning recommendations, click on <b>Plan and Submit</b>                                                                                                    |

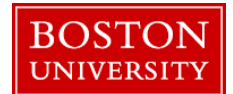

| Compensation Planning (Power User Mode): Step 1 (Select Employees)                            | <ol> <li>Select the Compensation Review drop down and click<br/>on Faculty Review</li> <li>Select the Employee Selection drop down and click on<br/>Eligible Direct Reports</li> </ol>                                                                                                    |
|-----------------------------------------------------------------------------------------------|----------------------------------------------------------------------------------------------------|
| Employee Selection: Eligible Direct Reports                                                   | If you are a recommender planning for multiple manager's direct reports <u>click here</u> for selection criteria                                                                                                    |
| Compensation Planning: Faculty Review 2018 (Power User Mode), Step 2 (Plan Compensation Data) | <ul> <li>PLANNING COMPENSATION</li> <li>1. Click on Plan Compensation Data</li> <li>2. You can make recommendations for a merit increase in either of two ways: Worksheet (shown below) mode or Individual Planning mode</li> <li>3. To begin planning for employees in the worksheet mode, click on employee name</li> </ul> |

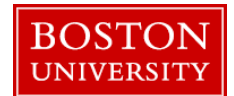

|                                                                             | Screen Overview   | Description                    |
|-----------------------------------------------------------------------------|-------------------|--------------------------------|
| Manager: Test Manager                                                       | 1. Guideline      | Merit/Adjustment Guideline     |
| Salary Diapping                                                             | 2. Check          | Warning messages related to    |
| Salary Planning                                                             |                   | employee's planning            |
|                                                                             | 3. Salary History | Employee's salary history      |
|                                                                             |                   | available in SAP               |
| View: Default Compensation 🔽 Export 🖌 Individual Plannin 3 Salary Histor 4  | 4. Merit %        | Merit in %                     |
| R Check Name · Bank · Curr Salany / Bate = Marit % Marit Amt                | 5. Merit Amt      | Merit in \$ amt                |
|                                                                             | 6. Adj %          | Adjustment in %                |
| - 0.00                                                                      | 7. Adj Amt        | Adjustment in \$ amt           |
|                                                                             | 8. Promo %        | Promotion in %                 |
|                                                                             | 9. Promo Amt      | Promotion in \$ amt            |
|                                                                             | 10. Ret %         | Retention in %                 |
|                                                                             | 11. Ret Amt       | Retention in \$ amt            |
| Adj % Adj Amt Promo % Promo Amt Ret % Ret Amt New Salary / Rate BU ID Notes | 12. Notes         | These notes do not replace the |
| - 0.00 - 0.00                                                               |                   | Dean's comments and can be     |
|                                                                             |                   | used to record any additional  |
|                                                                             |                   | information regarding an       |
|                                                                             |                   | increase                       |
|                                                                             |                   |                                |
|                                                                             |                   |                                |

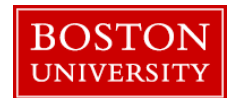

| Salary Planning                                                                                                    | 1. To view Guideline, click on Guideline                                          |
|----------------------------------------------------------------------------------------------------|-----------------------------------------------------------------------------------|
| Guideline 1                                                                                                    | 2. To view Salary History, click on Salary History                                |
| ✓ Faculty Merit<br>10,300.00 / 10,792.00 (USD)                                                                     | 3. Enter either a <b>Merit %</b> OR a <b>Merit amount</b> and press Enter key     |
| ✓ Faculty Adjustment          0.00 / 901.00 (USD)                                                                  | 4. Enter either Adjustment % OR Adjustment amount and press Enter key             |
| View: Default Compensation ' Export a Individual Planning Salary History                                           | 5. Enter either <b>Promo %</b> OR <b>Promotion amount</b> and                     |
| E     Check     Name     ≜     Rank     ≜     Curr Salary / Rate =     Merit %     Merit Amt       3     10,300.00 | press Enter Key                                                                   |
| Test Faculty 1 Assistant Professor 66,203.00 3.02 2,000.00                                                         | 6. Enter either <b>Retention %</b> OR <b>Retention Amount</b> and press Enter Key |
| <b>4 5 6 7</b>                                                                                                    | 7. If needed, enter a comment in the <b>Notes</b> field. These                    |
| Adj % Adj Amt Promo % Promo Amt Ret % Ret Amt New Salary / Rate BU ID Notes                                        | notes do not replace the Dean's comments.                                         |
| 0.00 0.00 0.00 0.00 0.00 0.00 68,203.00                                                                            | To plan for the next employee, click on the <b>next</b>                           |
|                                                                                                    | employee's name                                                                   |

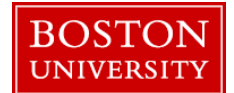

| Compensation Planning: Faculty Review 2018 (Power User Mo<br>Previous Next Save<br>1 1 2 3                                                               | <ol> <li>To save your work while planning (<i>highly recommended</i>), click on Save</li> <li>To export the worksheet data to Excel, click Export.<br/>All the data will be exported to a file on your local computer</li> </ol>                               |  |
|----------------------------------------------------------------------------------------------------|----------------------------------------------------------------------------------------------------|--|
| Planning Status for Test Org. Unit 1 In Planning Manager: Test Manager Salary Planning                                                                   | If you are ready to submit your entries you can proceed to<br>the <b>submission</b> step below <b>OR</b> if you have saved you're<br>entries and need to exit the worksheet you can <b>exit</b> by<br><b>closing the window</b> and return to the planning the |  |
| ▶ Guideline         View: Default Compensation '▼ Export ▲ Individual Planning Salary History         ➡ Check Name ▲ Rank ▲ Curr Salary / Rate ▼ Merit % | worksheet at a later time                                                                                                    |  |
| Compensation Planning: Faculty Review 2018 (Power User Mode), Step 3 (Review and Submit)                                                                 | 1. Click on <b>Review and Submit</b> once you have planned<br>for all your employees                                                                                                    |  |
| Image: Select Employees     Plan Compensation Data     Review and Submit                                                                                 | 2. If you have no more changes to make, click on <b>Submit</b><br><b>Planning</b>                                                                                                    |  |
| Planning Status for Test Org. Unit 1 In Planning                                                                                                    | A confirmation message " <b>The compensation planning</b><br><b>has been successfully submitted</b> " is displayed. Close the<br>window to exit the worksheet                                                                                                  |  |

**Congratulations!** You have successfully submitted merit increase/ adjustment/ promotion and/or retention amounts for your faculty. As the next step, the recommendation will now need to be approved. *You may skip the next sections since you have already planned and submitted data for your Org. Unit.* 

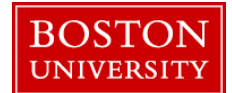

| Compensation Planning                                                                                                    | (Power User Mode): Step 1 (Select Employees)                                                                                                    | <b>Employees from Org Units</b>                                                                                                    |  |
|----------------------------------------------------------------------------------------------------|----------------------------------------------------------------------------------------------------|----------------------------------------------------------------------------------------------------|--|
| Previous Next     Select Employees Pla     Select Employees Pla     Manager: 00004014     Compensation Review: Faculty Rev                                                                                                    | 2     3     In Compensation Data Review and Submit      Test Manager 1 iew 2018                                                                                                    | <b>Note:</b> This section will show a recommender additional ways to select employees.                                                                                                    |  |
| Employee Selection: Employees from<br>Organizational Units<br>Select All Deselect All<br>B Name<br>Test Org. Unit 1<br>Test Org. Unit 1A<br>Test Org. Unit 1A<br>Test Org. Unit 1B<br>Test Org. Unit 1C<br>Test Org. Unit 1D<br>Test Org. Unit 1E<br>Show Employees | Corganizational Units    Employee  Employee  BU ID  Manager  Organizational Unit  Position Job  Test Faculty 1 U99999991 Test Manager D  Test Org. Unit D  Instructor Instructor: At the Mec                                               | <ol> <li>Select the Employee Selection drop down and click on<br/>Employees from Organization Units.</li> <li>Click on an Org Unit name (you can select multiple<br/>by clicking different units).</li> <li>Click on Show Employees</li> </ol>                                                           |  |
| mpensation Planning: Facult<br>Previous Next Save<br>1<br>Select Employees<br>anning Status for Text Org. Unit 1D<br>anager Text Manager 1D<br>Salary Planning<br>Cudetine<br>Vew Default Congensation ' Expo<br>E Check Name & Rank &<br>Text Faculty 1<br>4       | t a Individual Planning Salary History:<br>Curr Salary / Rate * Mert % Mert Ant Ad % Adj Act Promo % Promo Ant Ret % Ret Act New Salary / Rate Notes<br>* 0.00 * 0.00 * 0.00 * 0.00 * 0.00<br>*2,418.00 0.00 0.00 0.00 0.00 0.00 0.00 0.00 | <ol> <li>Click on Plan Compensation Data.</li> <li>You can plan in either of two ways: Worksheet mode<br/>or Individual Planning mode. To access instructions f<br/>Individual Planning, <u>click here</u></li> <li>Click on an employee's name to plan for the employe<br/>in worksheet mode</li> </ol> |  |

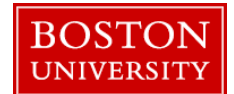

|                                                                                                    | Screen Overview   | Description                                                                                                    |
|----------------------------------------------------------------------------------------------------|-------------------|----------------------------------------------------------------------------------------------------|
| Manager: Test Manager 1D                                                                                    | 1. Guideline      | Guideline for                                                                                                    |
| Salary Planning                                                                                             |                   | Merit/Adjustment<br>categories                                                                                                    |
| ► Guideline                                                                                                 | 2. Salary History | Employee's salary history<br>available in SAP                                                                                      |
| View:       Default Compensation \       Export ⊿       Individual Plannin 3       Salary History 4       5 | 3. Check          | Warning messages related to employee's planning                                                                                    |
| • 0.00                                                                                                    | 4. Merit %        | Merit in %                                                                                                    |
|                                                                                                    | 5. Merit Amt      | Merit in \$ amt                                                                                                    |
|                                                                                                    | 6. Adj %          | Adjustment in %                                                                                                    |
| 6 7 8 9 10 11 <b>712</b>                                                                                    | 7. Adj Amt        | Adjustment in \$ amt                                                                                                    |
| Adi % Adi Amt Bromo % Bromo Amt Det % Det Amt New Salary / Date BUID Notes                                  | 8. Promo %        | Promotion in %                                                                                                    |
| Auj / Auj Anit Promo / Promo Anit Ret / Ret Anit New Salary / Rate Do ib Notes                              | 9. Promo Amt      | Promotion in \$ amt                                                                                                    |
| - 0.00 - 0.00                                                                                               | 10. Ret %         | Retention in %                                                                                                    |
|                                                                                                    | 11. Ret Amt       | Retention in \$ amt                                                                                                    |
|                                                                                                    | 12. Notes         | These notes do not replace<br>the Dean's notes and may<br>be used to record any<br>additional information<br>regarding an increase |

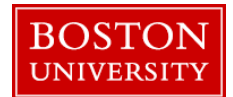

| Salary Planning                                                                                                    | 1. To view Guideline, click on Guideline                                                                           |
|----------------------------------------------------------------------------------------------------|----------------------------------------------------------------------------------------------------|
| Guideline                                                                                                    | 2. To view Salary History available in SAP, click on Salary History                                                |
| ✓ Faculty Merit<br>10,300.00 / 10,792.00 (USD)                                                                                                    | 3. Enter either a <b>Merit %</b> OR a <b>Merit amount</b> and press Enter key                                      |
| <ul> <li>✓ Faculty Adjustment</li> <li>0.00 / 901.00 (USD)</li> <li>2</li> </ul>                                                                                                    | 4. Enter either Adjustment % OR Adjustment amount and press Enter Key                                              |
| View:       Default Compensation \▼       Export ⊿       Individual Planning       Salary History                 Check Name ≜ Rank ≜ Curr Salary / Rate ₹ Merit % Merit Amt                Ant               3. 10,300.00                                                                                                    | 5. Enter either <b>Promo %</b> OR <b>Promotion amount</b> and press Enter Key                                      |
| Test Faculty 1 Assistant Professor 66,203.00 3.02 2,000.00                                                                                                    | 6. Enter either <b>Retention %</b> OR <b>Retention Amount</b> and press Enter Key                                  |
| Adj %         Adj Amt         Promo %         Promo Amt         Ret %         Ret Amt         New Salary / Rate         BU ID         Notes           • 0.00         • 0.00         • 0.00         • 0.00         • 0.00         • 0.00         • 0.00         • 0.00         • 0.00         • 0.00         • 0.00         • 0.00         • 0.00         • 0.00         • 0.00         • 0.00         • 0.00         • 0.00         • 0.00         • 0.00         • 0.00         • 0.00         • 0.00         • 0.00         • 0.00         • 0.00         • 0.00         • 0.00         • 0.00         • 0.00         • 0.00         • 0.00         • 0.00         • 0.00         • 0.00         • 0.00         • 0.00         • 0.00         • 0.00         • 0.00         • 0.00         • 0.00         • 0.00         • 0.00         • 0.00         • 0.00         • 0.00         • 0.00         • 0.00         • 0.00         • 0.00         • 0.00         • 0.00         • 0.00         • 0.00         • 0.00         • 0.00         • 0.00         • 0.00         • 0.00         • 0.00         • 0.00         • 0.00         • 0.00         • 0.00         • 0.00         • 0.00         • 0.00         • 0.00         • 0.00         • 0.00         • 0.00         • 0.00         • 0.00 <td< th=""><th><ol> <li>If needed, enter a comment in the Notes field. These notes do not replace the Dean's comments.</li> </ol></th></td<> | <ol> <li>If needed, enter a comment in the Notes field. These notes do not replace the Dean's comments.</li> </ol> |
| 0.00 0.00 0.00 0.00 0.00 68,203.00                                                                                                    | To plan for the next employee, click on the <b>next</b><br>employee's name                                         |
|                                                                                                    |                                                                                                    |

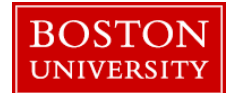

| Compensation Planning: Faculty Review 2018 (Power User Mo<br>Previous Next Save<br>Previous Next Plan Compensation Data Review and Submit                                        | <ol> <li>To save your work while planning (<i>highly recommended</i>), click on Save</li> <li>To export the worksheet data to Excel, click Export.<br/>All the data will be exported to a file on your local computer</li> </ol>                               |
|----------------------------------------------------------------------------------------------------|----------------------------------------------------------------------------------------------------|
| Planning Status for Test Org. Unit 1 In Planning<br>Manager: Test Manager<br>Salary Planning                                                                                     | If you are ready to submit your entries you can proceed to<br>the <b>submission</b> step below <b>OR</b> if you have saved you're<br>entries and need to exit the worksheet you can <b>exit</b> by<br><b>closing the window</b> and return to the planning the |
| ▶ Guideline         View: Default Compensation '▼ Export ▲ Individual Planning   Salary History                                                                                  | worksheet at a later time                                                                                                    |
| Compensation Planning: Faculty Review 2018 (Power User Mode), Step 3 (Review and Submit)                                                                                         | 1. Click on <b>Review</b> and <b>Submit</b> once you have planned<br>for all your employees                                                                                                    |
| Previous Next     Submit Planning     Plan Compensation Data     Review and Submit                                                                                               | <ul> <li>2. If you have no more changes to make, click on Submit Planning.</li> <li>A confirmation message "The compensation planning has been successfully submitted" is displayed. Close the window to exit the worksheet</li> </ul>                         |
| <b>Congratulations!</b> You have successfully planned and submitted a FACULTY recommunit. As the next step, the recommendation will now need to be approved. <i>You may skip</i> | endation for the direct reports of the managers in your org.<br><i>the next section</i> .                                                                                                    |

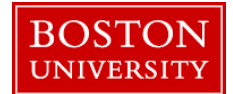

| Planning for Employees in INDIVIDUAL PLANNING Mode (as opposed to Works                                                                                                    | heet Mode)                                                                                                    |
|----------------------------------------------------------------------------------------------------|----------------------------------------------------------------------------------------------------|
| Salary Planning  Culterine                                                                                                    | INDIVIDUAL PLANNING                                                                                                    |
|                                                                                                    | Highlight an employee (or employees) and click on <b>Individual Planning</b> to bring up an individual's details                                                           |
| Salary Planning <ul></ul>                                                                                                    | <ol> <li>To view the guideline for the Merit/Adjustment<br/>categories click on Guideline</li> <li>Enter either Merit % OR Merit Amount and press<br/>Enter key</li> </ol> |
| Name     Test Faculty 1     Manager     Test Manager     Curr Base Rate     107,100.00       BU ID     U99999991     Rank     Assistant Professor     Date of Hire     07/01/2016       Cost Ctr     HUMONC MED     Date in Rank     10/20/2016     Check     Image: Covered By       Employee Group Faculty Fail-Time     100.00     Covered By     Non Tesure Track-NIT     Notes     Image: Covered By       % Time     100.00     Contract End Date 06/30/2019     Covered By     Non Tesure Track-NIT     Notes       % Time     100.00     Contract End Date 06/30/2019     Image: Covered By     Non Tesure Track-NIT     Notes                                                                                                    | <ol> <li>Enter either Retention % OR Retention Amount and press Enter key</li> </ol>                                                                                       |
| Merit Faculty         Promotion Faculty         Promotion Faculty         Adjustment Faculty         Galaxies           Planning Org Unit:         Test Org, Unit 1         Ret %:         0.00 %         Promo %:         0.00 %         Adjustment Faculty         Adj %:         0.00 %         Adj %:         0.00 %         Adj %                                                                                                    | 4. Enter either <b>Promo % OR Promotion Amount</b> and press Enter key                                                                                                    |
| Mert %:         2.00         %           Mert Amt:         3.000.00         USD           Faculty Review 2017         Faculty Review 2017         Faculty Review 2017         Faculty Review 2017           Effective Date:         07/01/2017         Effective Date:         07/01/2017         Effective Date:         07/01/2017           Mert Amt:         2100.00         USD         Ret Amt:         0.00         USD         Promo Amt:         0.00         USD                                                                                                    | <ol> <li>Enter either Adj % OR Adjustment Amount and<br/>press Enter key</li> </ol>                                                                                        |
| Merit %:         2.00         %         Ret %:         0.00         %         Promo %:         0.00         %         Adj %:         0.00         %           Frequency:         Annually         Frequency:         Annually         Frequency: </td <td>6. Click on <b>Notes</b> to enter a comment. These notes do not replace the Dean's comments</td> | 6. Click on <b>Notes</b> to enter a comment. These notes do not replace the Dean's comments                                                                                |
|                                                                                                    | <ol> <li>Click on arrows next to employee name to move<br/>between employee records</li> </ol>                                                                             |

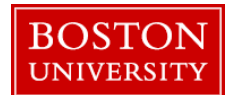

| Salary Planning <ul> <li>Guideline</li> <li>Faculty Merit</li> <li>Test Drg. Unit 1</li> <li>10,300.00 / 10,792.00 (USD)</li> <li>Remaining: 492.00 (USD)</li> </ul> <ul> <li>Faculty Adjustment</li> <li>Test Drg. Unit 1</li> <li>0.00 / 901.00 (USD)</li> <li>Remaining: 901.00 (USD)</li> </ul> <ul> <li>Test Faculty 1</li> <li>Table Planning</li> </ul> | <ol> <li>At any time to return to table format, click on Table<br/>Planning</li> </ol>                                                                                                    |
|----------------------------------------------------------------------------------------------------|----------------------------------------------------------------------------------------------------|
| Compensation Planning: Faculty Review 2018 (Power User Me<br>Previous Next ) Save<br>Previous Next ) Save<br>Select Employees Plan Compensation Data Review and Submit                                                                                                    | <ol> <li>To save your work while planning (<i>highly recommended</i>), click on Save</li> <li>To export the worksheet data to Excel, click Export.<br/>All the data will be exported to a file on your local computer</li> </ol>                                       |
| Planning Status for Test Org. Unit 1       In Planning         Manager: Test Manager       Salary Planning         Salary Planning       Individual Planning         View: Default Compensation '       Export          Individual Planning       Salary History         E       Check Name       A Rank                                                       | If you are ready to submit your entries you can proceed to<br>the submission step below <b>OR</b> if you have saved you're<br>entries and need to exit the worksheet you can exit by<br>closing the window and return to the planning the<br>worksheet at a later time |

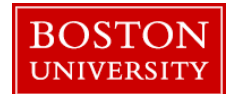

|                                                                                                    | 1. Click on <b>Review</b> and <b>Submit</b> once you have planned for all your employees                                                                                                    |
|----------------------------------------------------------------------------------------------------|----------------------------------------------------------------------------------------------------|
| Compensation Planning: Faculty Review 2018 (Power User Mode), Step 3 (Review and Submit)  Previous Next Submit Planning  Select Employees Plan Compensation Data Review and Submit | <ul> <li>2. If you have no more changes to make, click on Submit Planning</li> <li>A confirmation message "The compensation planning has been successfully submitted" is displayed. Close the window to exit the worksheet</li> </ul> |

**Congratulations!** You have successfully planned & submitted a recommendation for a merit increase/adjustment/promotion/retention for your FACULTY. As the next step, the recommendation will now need to be approved.